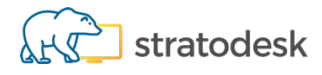

# Stratodesk NoTouch Center Deployment

## **Table of Contents**

| Change Log                             | 3 |
|----------------------------------------|---|
| Introduction                           | 4 |
| NoTouch Center Pre-requisites          | 4 |
| Ubuntu Server Virtual Machine Creation | 4 |
| NoTouch Center Installation            |   |

## Change Log

| Date       | Version | Description of Changes |
|------------|---------|------------------------|
| 6/03/2025  | 1.0     | First Created - PC     |
| 25/03/2025 | 1.1     | Minor edits - PC       |
|            |         |                        |
|            |         |                        |
|            |         |                        |
|            |         |                        |
|            |         |                        |
|            |         |                        |

## Introduction

The <u>Stratodesk Virtual Appliance</u> is a 64bit Linux-based Virtual Appliance (VA) intended to run in your local datacenter in a local virtualization platform/hypervisor.

This virtual appliance is not identical to the endpoint operating system NoTouch OS. In fact, these are worlds apart even though they are both Linux-based.

It contains an installation of <u>NoTouch Center</u> and a <u>PXE network boot environment</u> to boot up diskless machines into <u>NoTouch OS</u> plus an easy-to-use web-based administration interface to perform tasks such as updating or backing up the Virtual Appliance.

A virtual appliance is intended to be run on a virtualization platform (hypervisor), not on bare metal. This approach has been tested on various platforms, such as VMware ESXi, Citrix XenServer, Nutanix AHV, Microsoft Hyper-V, VMware Workstation, VMware Player, VMware Fusion, Parallels Desktop and VirtualBox.

## **NoTouch Center Pre-requisites**

NoTouch Center is built on Ubuntu Server **22.04 LTS** edition as such when creating the virtual machine, please specify the machine specifications. This requirement may require additional resources depending on the number of managed endpoints.

| vCPU       | 4    |
|------------|------|
| RAM        | 8gb  |
| HDD (SCSI) | 60gb |

Ubuntu 22.04 server edition can be download from the Ububtu <u>website</u>. Please note that the link will take you to Ubuntu 24.04, so you will need to scroll down the page to find the correct download.

Also ensure that you have been given access to the NoTouchCenter .deb file download link as this is required as part of the installation process.

## **Ubuntu Server Virtual Machine Creation**

Once the virtual machine has been powered on select the default option to try or install ubuntu server. During the installation, you can use 'Tab' to move through the fields and select 'Done' to confirm any selection.

#### GNU GRUB version 2.12

\*Try or Install Ubuntu Server Ubuntu Server with the HWE kernel Test memory

Use the ↑ and ↓ keys to select which entry is highlighted. Press enter to boot the selected OS, 'e' to edit the commands before booting or 'c' for a command-line. The highlighted entry will be executed automatically in 23s.

Select the preferred language.

| Use UP, DOWN and ENTER keys to select your language. | Willkommen! Bie                                                                                                    | nvenue! Welcome! Добро пожаловать! Welkom!                                                                                                    | [Help]                                                 |
|------------------------------------------------------|----------------------------------------------------------------------------------------------------|----------------------------------------------------------------------------------------------------|--------------------------------------------------------|
| Украјнська                                           | Willkommen! Bie<br>Use UP, DOWN an<br>[<br>[<br>[<br>[<br>[<br>[<br>[<br>[<br>[<br>[<br>[<br>[<br>[<br>[<br>[<br>[<br>[<br>[<br>[ | nvenue! Welcome! Добро пожаловать! Welkom!<br>d ENTER keys to select your language.<br>Asturianu<br>Bahasa Indonesia<br>Català<br>Deutsch<br>English<br>English (UK)<br>Español<br>Français<br>Galego<br>Hrvatski<br>Latviski<br>Lietuviškai<br>Magyar<br>Nederlands<br>Norsk bokmål<br>Occitan<br>Polski<br>Português<br>Suomi<br>Şvenska<br>Čeština<br>Eλληνικά<br>Беларуская<br>Русский<br>Српски | <pre>[ Help ]    ]    ]    ]    ]    ]    ]    ]</pre> |

On the next screen, you will be asked if you want to update to the 24.04 installer.

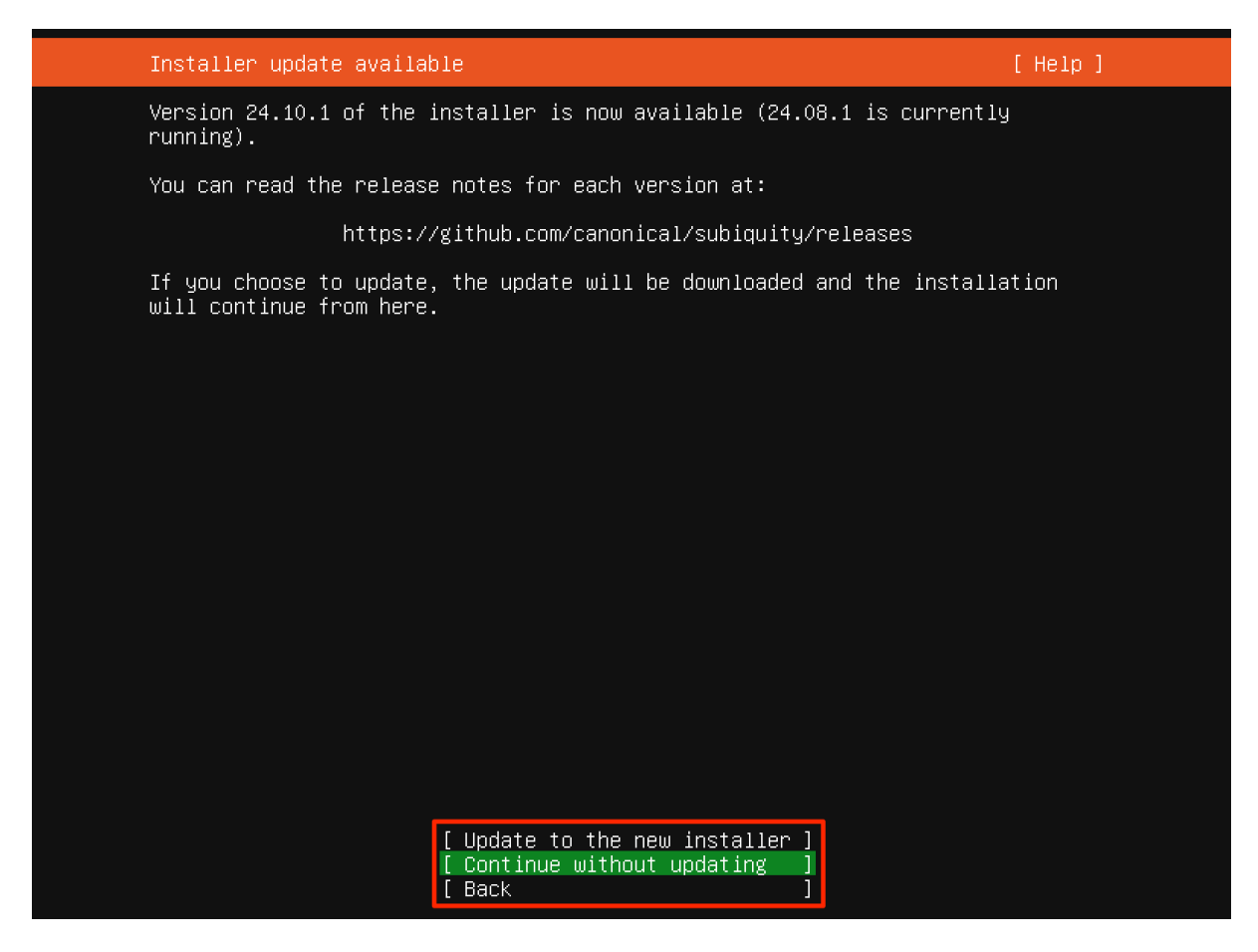

Select **continue without updating**. This is an LTS version of Ubuntu, but all underlying components will be the latest version so do not present a security risk.

Select preferred keyboard layout.

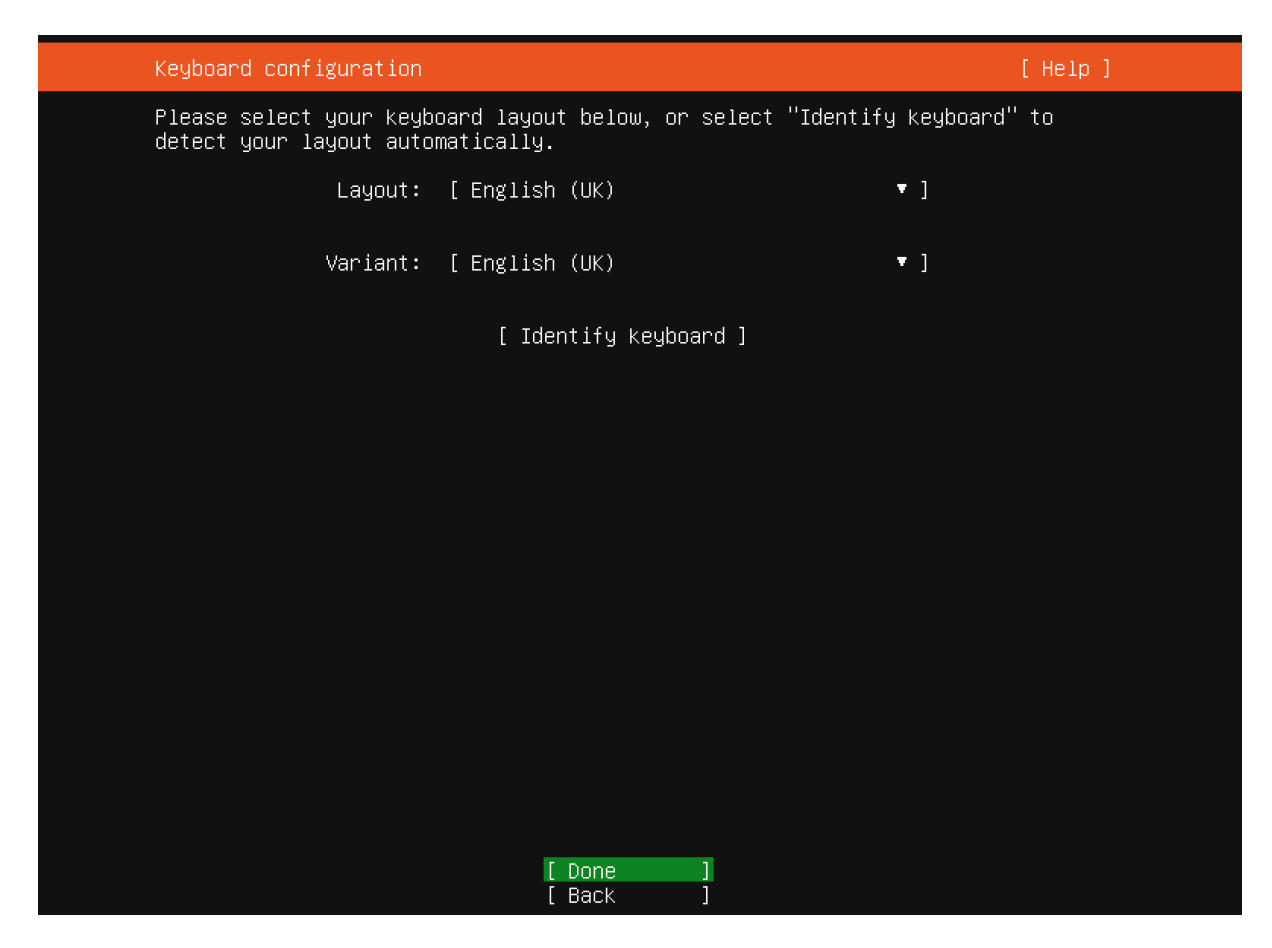

#### Select the default Ubuntu Server

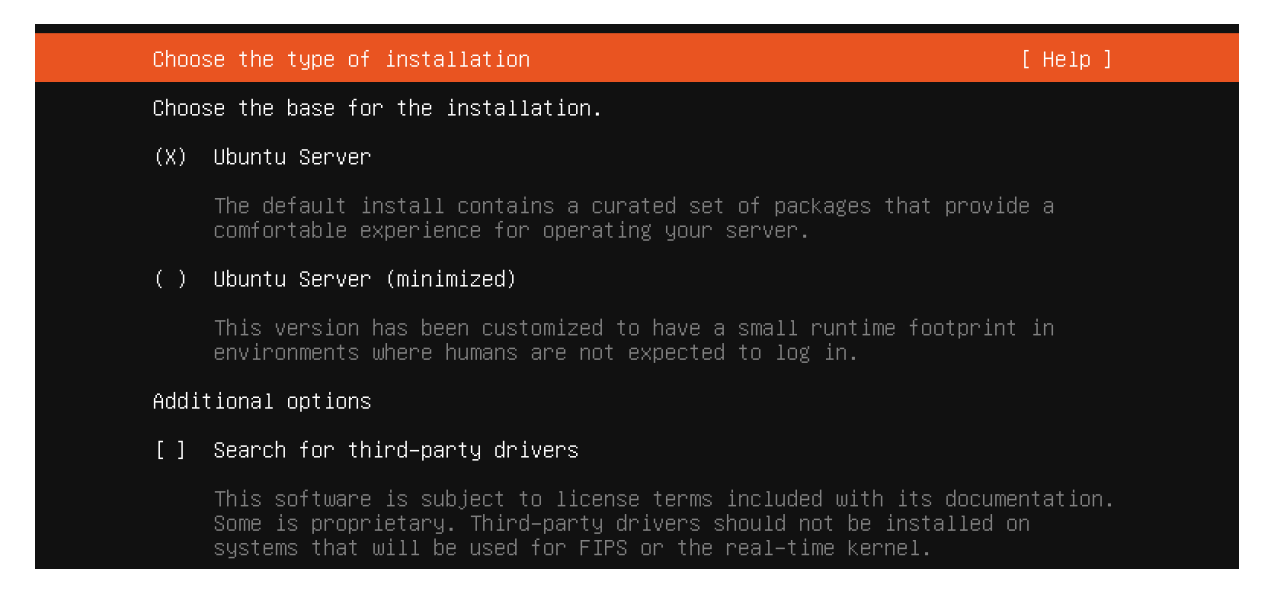

The network should detect DHCP automatically and assign an IP address, so make a note of this as this will be needed later, and it is recommended that a fixed IP address be assigned once the installation is complete.

| Network configuration                                                                                                    | [Help]                                                    |
|----------------------------------------------------------------------------------------------------|-----------------------------------------------------------|
| Configure at least one interface this serve<br>and which preferably provides sufficient ac                                                                 | r can use to talk to other machines,<br>cess for updates. |
| NAME TYPE NOTES<br>[ens33 eth – ▶]<br>DHCPv4 192.168.125.136/24<br>00:0c:29:a3:29:a6 / Intel Corporation / 8<br>(Copper) (PRO/1000 MT Single Port Adapter) | 2545EM Gigabit Ethernet Controller                        |
| [ Create bond 🕨 ]                                                                                                    |                                                           |

## Add a proxy address if required.

| Proxy c          | Proxy configuration [Help                                                                                                    |  |  |
|------------------|----------------------------------------------------------------------------------------------------|--|--|
| If this<br>here. | system requires a proxy to connect to the internet, enter its details                                                                                                    |  |  |
| Proxy a          | dress:<br>If you need to use a HTTP proxy to access the outside world,<br>enter the proxy information here. Otherwise, leave this blank.<br>The proxy information should be given in the standard form of<br>"http://[[user][:pass]@]host[:port]/". |  |  |

#### Allow Ubuntu to check for an alternative mirror

| Ubuntu archive mirror configuration                                                                                                    | [Help]                                                   |
|----------------------------------------------------------------------------------------------------|----------------------------------------------------------|
| If you use an alternative mirror for Ubuntu, enter its                                                                                                    | details here.                                            |
| Mirror address: http://gb.archive.ubuntu.com/ubuntu/<br>You may provide an archive mirror to<br>default.                                                                                                    | be used instead of the                                   |
| This mirror location passed tests.                                                                                                    |                                                          |
| Hit:1 http://gb.archive.ubuntu.com/ubuntu jammy InRel<br>Get:2 http://gb.archive.ubuntu.com/ubuntu jammy–updat<br>Get:3 http://gb.archive.ubuntu.com/ubuntu jammy–backp<br>Fetched 255 kB in 1s (190 kB/s)<br>Reading package lists | ease<br>es InRelease [128 kB]<br>orts InRelease [127 kB] |

Select use entire disk.

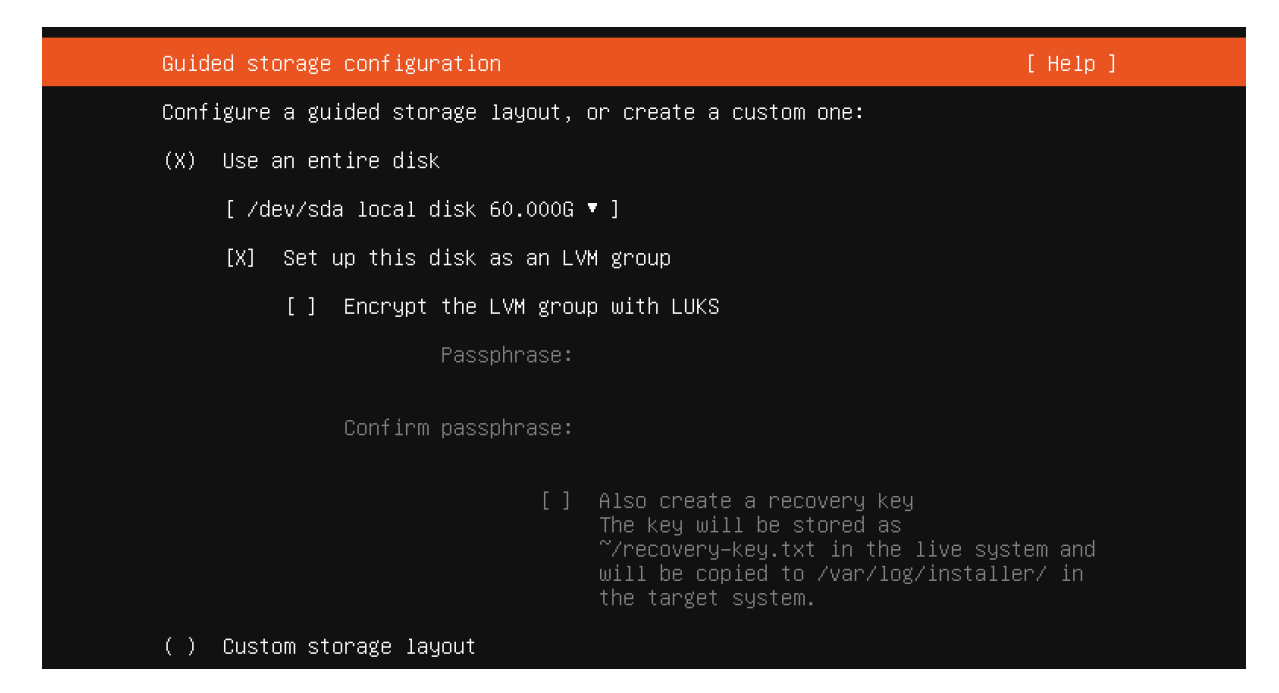

Confirm storage configuration and destructive action.

| Storage configuration                                                                                                    | [Help]         |  |  |
|----------------------------------------------------------------------------------------------------|----------------|--|--|
| FILE SYSTEM SUMMARY                                                                                                    |                |  |  |
| MOUNT POINT SIZE TYPE DEVICE TYPE<br>[ / 28.996G new ext4 new LVM logical volume ►]<br>[ /boot 2.000G new ext4 new partition of local disk ►] |                |  |  |
| AVAILABLE DEVICES                                                                                                    |                |  |  |
| Confirm destructive action —————                                                                                                    |                |  |  |
| Selecting Continue below will begin the installation process and result in the loss of data on the disks selected to be formatted.            |                |  |  |
| You will not be able to return to this or a previous screen once the installation has started.                                                |                |  |  |
| Are you sure you want to continue?                                                                                                    |                |  |  |
| [ No ]<br>[ Continue ]                                                                                                    |                |  |  |
|                                                                                                    |                |  |  |
| partition 2 new, to be formatted as ext4, mounted at /boot 2.00<br>partition 3 new, PV of LVM volume group ubuntu–vg57.99                     | 00G ►<br>97G ► |  |  |

Confirm username and confirm the server name as tcmgr. Please note that a user of admin cannot be used.

| Profile configuration                             |                                                                                                    | [Help] |
|---------------------------------------------------|----------------------------------------------------------------------------------------------------|--------|
| Enter the username and<br>password is still neede | password you will use to log in to the system. You can configure SSH access on a later screen,<br>d for sudo. | but a  |
| Your name:                                        |                                                                                                    |        |
|                                                   |                                                                                                    |        |
| Your servers name:                                | <mark>tomgn</mark><br>The name it uses when it talks to other computers                                       |        |
|                                                   |                                                                                                    |        |
| Pick a username:                                  |                                                                                                    |        |
|                                                   |                                                                                                    |        |
| Choose a password:                                | XXXXXXXXXXXXXXXXXXXXXXXXXXXXXXXXXXXXXXX                                                                       |        |
|                                                   |                                                                                                    |        |
| Confirm your password:                            | 199999999999999                                                                                               |        |

Upgrade to Ubuntu Pro in NOT required.

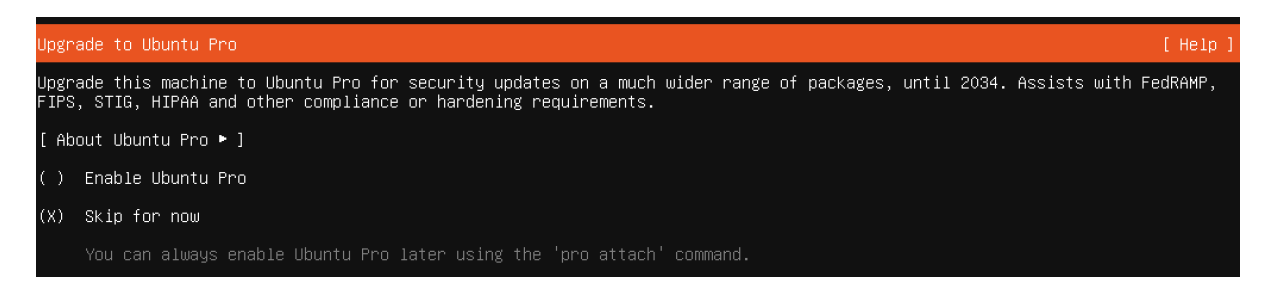

Press space to install Open SSH as this is required and is **NOT** installed by default.

| SSH configuration                                                                                   | [Help] |
|----------------------------------------------------------------------------------------------------|--------|
| You can choose to install the OpenSSH server package to enable secure remote access to your server. |        |
| [X] Install OpenSSH server                                                                          |        |
| [X] Allow password authentication over SSH                                                          |        |
| [ Import SSH key ▶ ]                                                                                |        |
| AUTHORIZED KEYS                                                                                     |        |
| No authorized key                                                                                   |        |

### No configuration is required

| Featured server snaps [Help],                                                                                                    |                                                                                                    |                                                                                                    |  |
|----------------------------------------------------------------------------------------------------|----------------------------------------------------------------------------------------------------|----------------------------------------------------------------------------------------------------|--|
| These are popular snaps<br>publisher and versions a                                                                                                    | in server environmen<br>available.                                                                                                    | ts. Select or deselect with SPACE, press ENTER to see more details of the package,                                                                                                    |  |
| <u>[</u> ] microk8s                                                                                                    | canonical√                                                                                                    | Kubernetes for workstations and appliances                                                                                                    |  |
| <pre>[] introtoos [] introtoos [] introtoos [] wekan : [] kata-containers [] docker [] canonical-livepatch [] rocketchat-server [] mosquitto [] etcd [] powershell [] sabnzbd : [] wornhole : [] wornhole : [] worgle-cloud-sdk : [] google-cloud-sdk : [] doctl : [] conjure-up [] postgresql10 [] heroku [] keepalived [] prometheus [] zd</pre> | Canonical/<br>xet7<br>katacontainers/<br>canonical/<br>canonical/<br>canonical/<br>canonical/<br>canonical/<br>canonical/<br>canonical/<br>canonical/<br>safihre<br>snapcrafters2<br>aws/<br>google-cloud-sdk/<br>softlayer<br>digitalocean/<br>canonical/<br>cmd/<br>keepalived-project/<br>canonical/<br>canonical/ | Nextcloud Server - A safe home for all your data<br>Open-Source kanban<br>Build lightweight VMs that seamlessly plug into the containers ecosystem<br>Docker container runtime<br>Canonical Livepatch Client<br>Rocket.Chat server<br>Eclipse Mosquitto MQTT broker<br>Resilient key-value store by CoreOS<br>PowerShell for every system!<br>SABnzbd<br>get things from one computer to another, safely<br>Universal Command Line Interface for Amazon Web Services<br>Google Cloud SDK<br>Python based SoftLayer API Tool.<br>The official DigitalOcean command line interface<br>Package runtime for conjure-up spells<br>PostgreSQL is a powerful, open source object-relational database system.<br>CLI client for Heroku<br>High availability VRRP/BFD and load-balancing for Linux<br>The Prometheus monitoring system and time series database<br>LXD - container, and VM manager |  |

The installation will now start and select reboot once complete.

| Installation complete!                                          | [ Help ] |
|-----------------------------------------------------------------|----------|
|                                                                 |          |
| writing install sources to disk                                 | <u>ـ</u> |
| running 'curtin extract'                                        |          |
| curtin command extract                                          |          |
| acquiring and extracting image from cp:///tmp/tmpokft_3tz/mount |          |
| configuring keypoard                                            |          |
| curtin command in-target                                        |          |
| cuttin commod inclal                                            |          |
| configuring installed sustem                                    |          |
| running 'curtin curthoks'                                       |          |
| curtin command curthooks                                        |          |
| configuring apt configuring apt                                 |          |
| installing missing packages                                     |          |
| Installing packages on target system: ['grub-pc']               |          |
| configuring iscsi service                                       |          |
| contiguring raid (mdadm) service                                |          |
|                                                                 |          |
| Installing Kernel                                               |          |
| setting up swap                                                 |          |
|                                                                 |          |
| configuring multipath                                           |          |
| updating packages on target system                              |          |
| configuring pollinate user-agent on target                      |          |
| updating initramfs configuration                                |          |
| configuring target system bootloader                            |          |
| installing grub to target devices                               |          |
| copying metadata from /cdrom                                    |          |
| tinal system configuration                                      |          |
| calculating extra packages to install                           |          |
| installing uperssin-server                                      |          |
| curtic command sustem-install                                   |          |
|                                                                 |          |
| curtin command system-install                                   |          |
| configuring cloud-init                                          |          |
| downloading and installing security updates                     |          |
| curtin command in-target                                        |          |
| restoring apt configuration                                     |          |
| curtin command in-target                                        |          |
| subiquity/Late/Pull.                                            | ×        |
|                                                                 |          |
| [ View full log ]                                               |          |
|                                                                 |          |

If the error below appears, check that the CD-ROM has been disconnected and select enter to reboot.

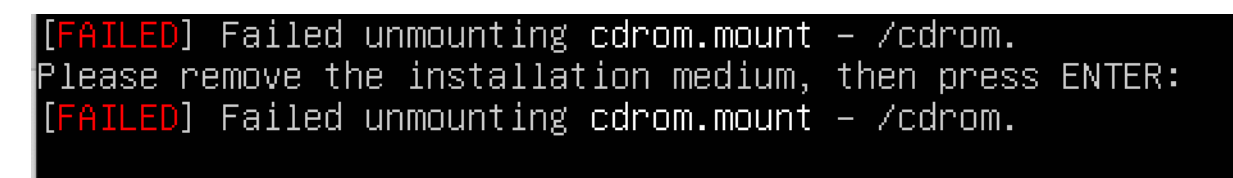

Once the virtual machine as rebooted, you should see the following screen.

Ubuntu 22.04.5 LTS tomgr tty1

tcmgr login: \_

## **NoTouch Center Installation**

Ensure that you have been given access to the NoTouch Center .deb file download link as this is required as part of this section of the installation process. If not, please request this from your Stratodesk representative.

To start the installation of NoTouch Center, if using Windows use Putty or similar tool to create a ssh connection to NoTouch Cetner.

Log in with the username & password you created during the installation and confirm any fingerprint security warnings.

To start this part of the installation you need to elevate the logon privilege, to do this type the following:

sudo su <enter>

password <enter> please be aware that the cursor will not move when typing the password.

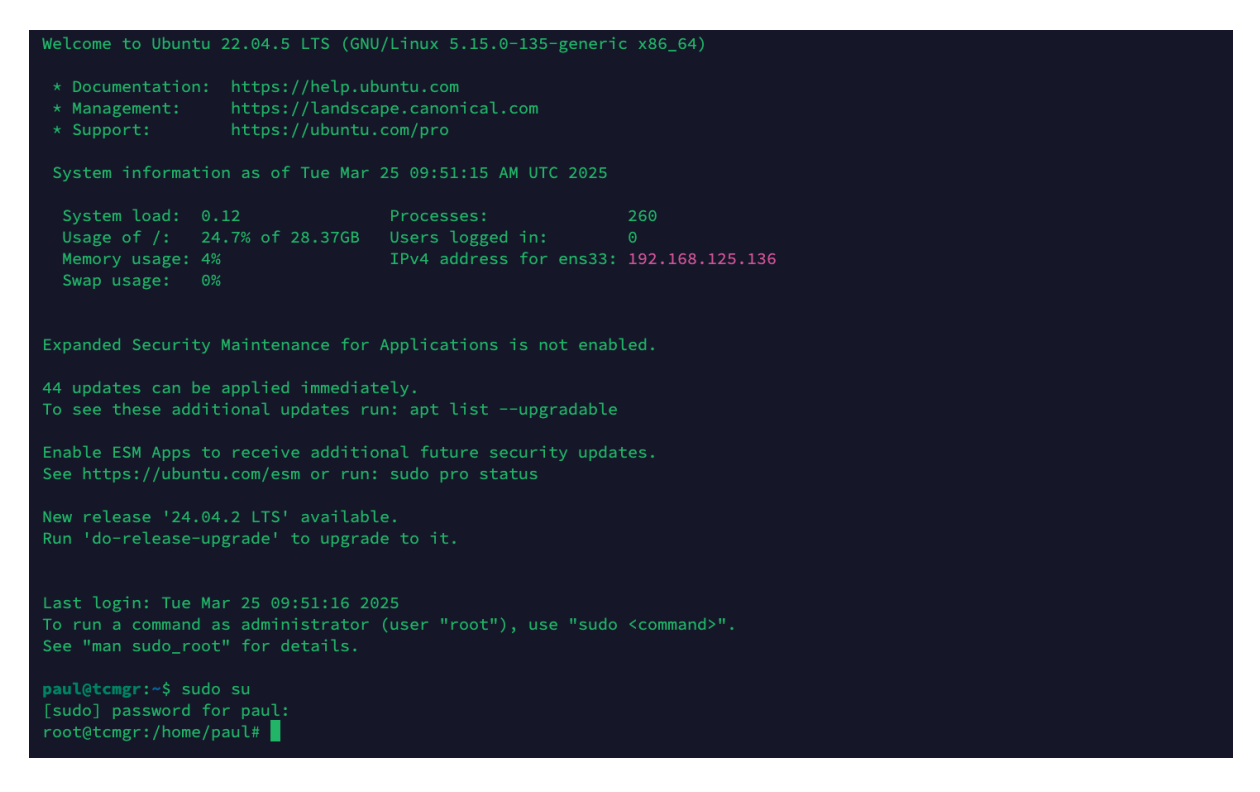

Once authenticated you will be connected as 'root'

Then execute the following commands which will check for updates and then update the OS.

sudo apt update <enter> sudo apt upgrade <enter>

This process should not last more than a few minutes depending on your internet speed. You will be asked if you want to continue, so type '**y**' for yes and press enter.

Once the upgrade process is complete, all services will need to be restarted, so press 'OK"

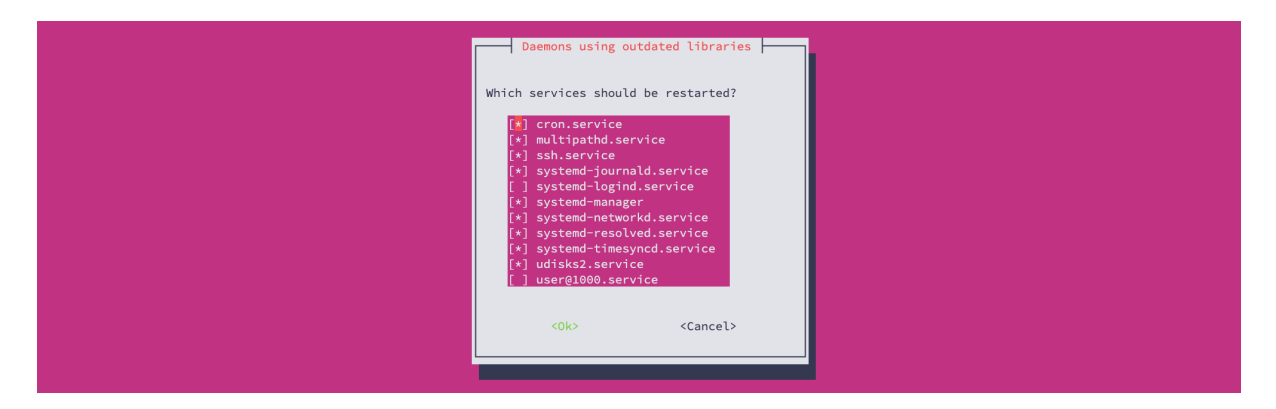

Using the url provided by your Stratodesk representative, paste this into the ssh session to initial the download of the NoTouch Center .deb file. The url would be like the one shown below.

wget https://www.stratodesk.com/\*/\*/notouchcenter-notouch-\*.deb

Press enter to start the download.

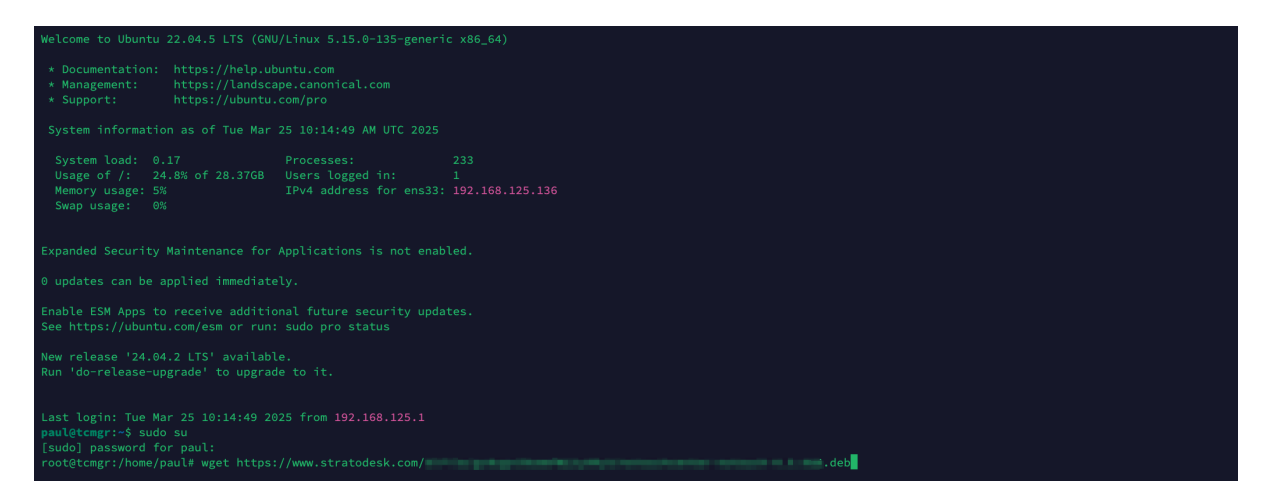

If the download is successful, you should see a similar output to the one below.

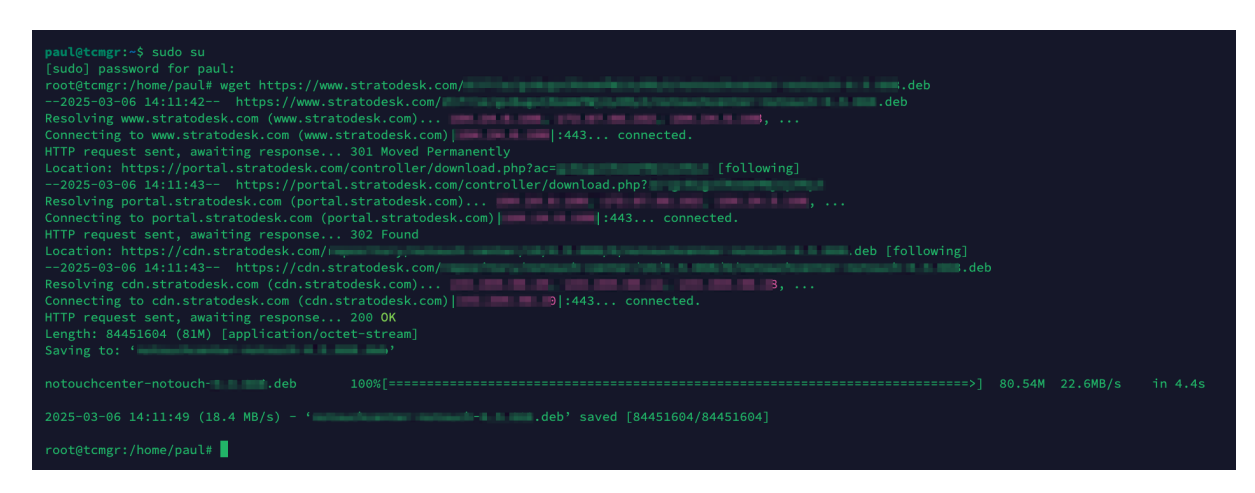

Next copy the command below and paste this into the ssh session and press enter.

#### wget https://cdn.stratodesk.com/repository/setup/makestratodeskva.sh -O - | sudo bash

This will check for any updates and start the NoTouch Center installation. During this time, text will scroll down the screen as the installation completes.

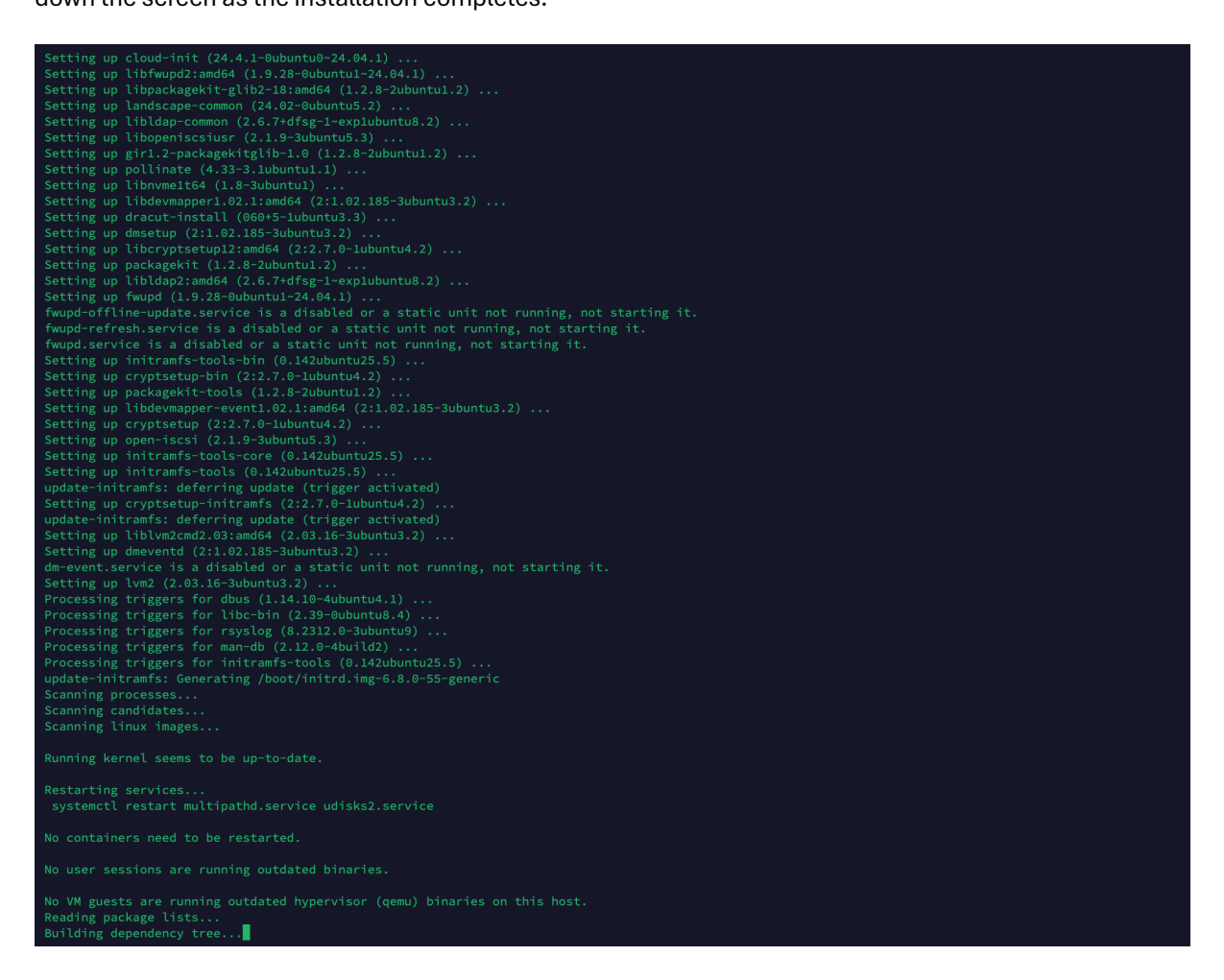

After around one minute or so the screen will turn blue, and you will be asked to confirm a password for the NoTouch Center user account.

| Stratodesk Virtual Appliance |                          |  |
|------------------------------|--------------------------|--|
|                              |                          |  |
|                              |                          |  |
|                              |                          |  |
|                              |                          |  |
|                              |                          |  |
|                              |                          |  |
|                              |                          |  |
|                              |                          |  |
|                              |                          |  |
|                              |                          |  |
|                              |                          |  |
|                              |                          |  |
|                              |                          |  |
|                              | Master Admin Password ر  |  |
| Set the new                  | administrator password:  |  |
|                              |                          |  |
|                              |                          |  |
|                              | < OK > <cancel></cancel> |  |
|                              |                          |  |
|                              |                          |  |

Confirm the password for the second time. Once this is complete it will automatically reboot the virtual appliance. This will then disconnect the ssh session.

If the installation was successful, then the appliance should look like this when viewed within the hypervisor.

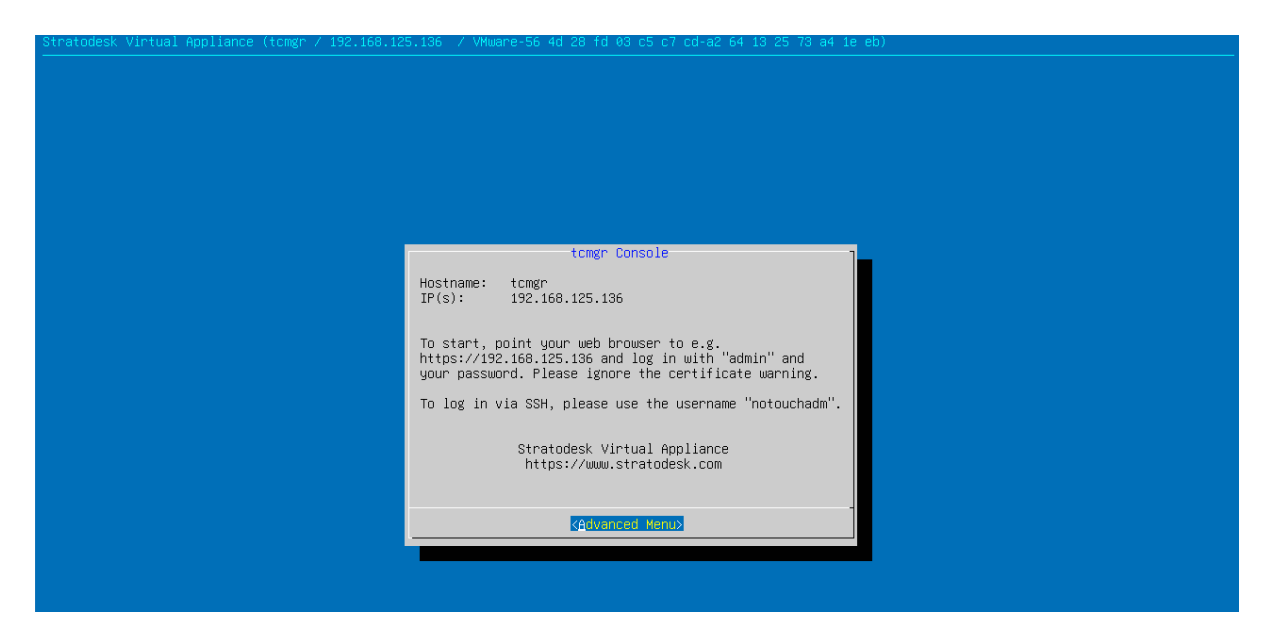

In the Advanced menu, it is also possible to assign a static IP address in the network configuration.

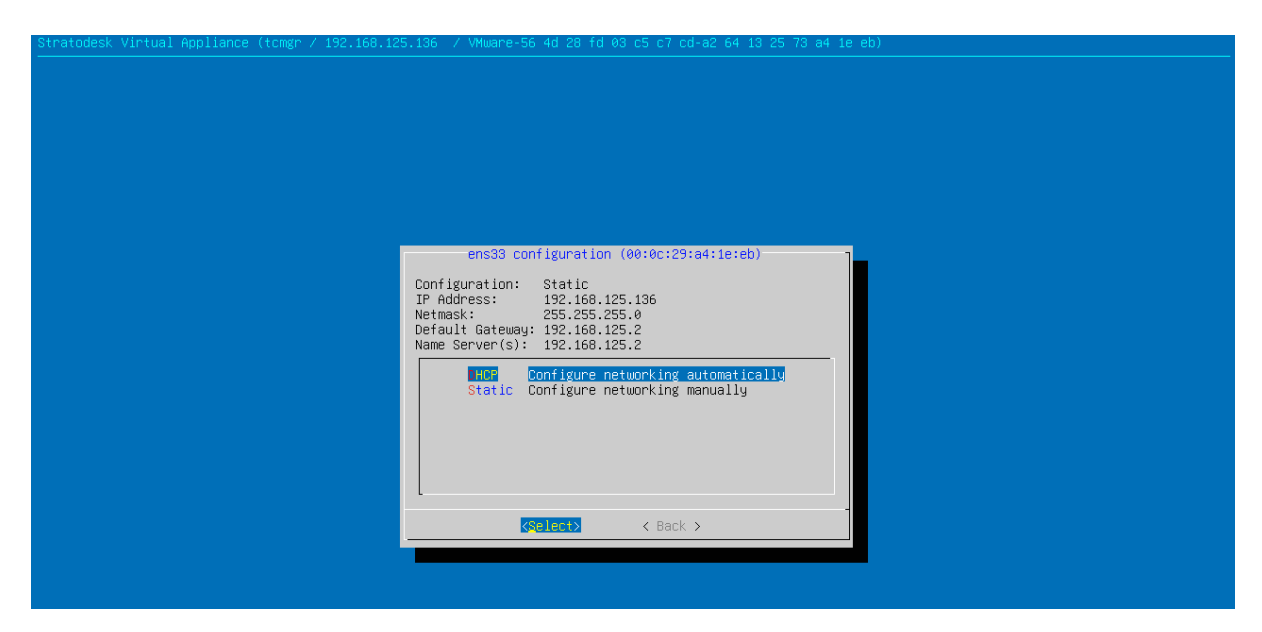

Type the IP address shown on the appliance into the browser ignoring any certificate warnings.

| stratodesk                                   |
|----------------------------------------------|
| Select language: English V                   |
| Username Password                            |
| LOGIN                                        |
| Did you forget your password?                |
| Virtual Appliance (Container) Administration |

Currently the ntp service does not install. Once connected using ssh type the following:

#### sudo apt install systemd-timesyncd <enter>

**Type the root password** <enter> please be aware that the cursor will not move when typing the password.

sudo systemctl start systemd-timesyncd <enter> This will start the service.

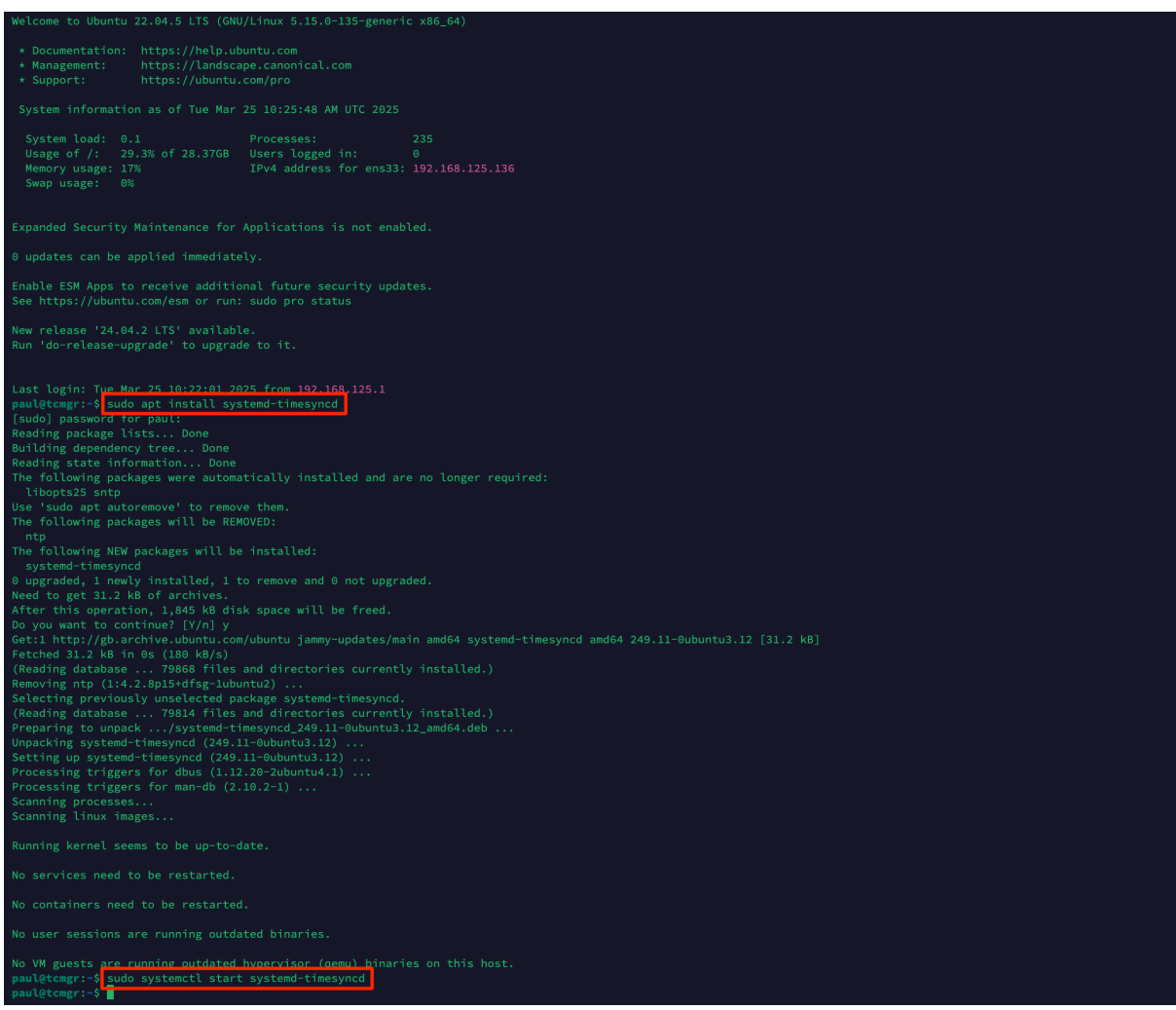

Stratodesk NoTouch Center Deployment 1.1

You can then verify the service has been installed and started the the NTP service will show in green.

| stratodesk                  | Stratodesk Vi                                                                                                    | irtual Appliance         |                                                                                                    |                                |             |  |  |  |
|-----------------------------|----------------------------------------------------------------------------------------------------|--------------------------|----------------------------------------------------------------------------------------------------|--------------------------------|-------------|--|--|--|
| OS Images                   | VA CONFIG                                                                                                    |                          |                                                                                                    |                                |             |  |  |  |
| Image Management            |                                                                                                    |                          |                                                                                                    |                                |             |  |  |  |
| Management                  | Virtual Appliance settings                                                                                                    |                          |                                                                                                    |                                |             |  |  |  |
| NoTouch Center              | Hostname:                                                                                                    | tcmgr                    | This refers to the internal hostname of the system. Make sure you have a matching entry in your DNS (Domain Name Service).                                                                                                    |                                |             |  |  |  |
| Maintenance and Diagnostics | Time zone:                                                                                                    | UTC ~                    | Choose the internal timezone e.g. for log files. In some places, UTC will be used in any case. The timezone for your endpoints is set separate                                                                                                    | ely in NoTouch Center.         |             |  |  |  |
| PXE Boot                    |                                                                                                    |                          |                                                                                                    |                                |             |  |  |  |
| Overview                    | Operation mode                                                                                                    |                          |                                                                                                    |                                |             |  |  |  |
| Boot Configuration          | Front-end service:                                                                                                    | NoTouch Center           | For normal management, NoTouch Center is recommended. Nginx is required for Cloud Xtension.                                                                                                    |                                |             |  |  |  |
| Boot Menu Editor            | Exclude weak ciphers:                                                                                                    | On                       | Excludes/prohibits the use of certain weak ciphers, i.e. uses very strict SSL settings.                                                                                                    |                                |             |  |  |  |
| VA Operation                | Exclude weak protocols:                                                                                                    | On                       | Excludes/prohibits the use of certain SSL protocols known as weak. Currently allows only TLS1.2.                                                                                                    |                                |             |  |  |  |
| Configuration               |                                                                                                    |                          |                                                                                                    |                                |             |  |  |  |
| System Information          | Proxy settings                                                                                                    |                          |                                                                                                    |                                |             |  |  |  |
| Certificates                | HTTP proxy:                                                                                                    |                          | Proxy settings are specified as http://user:password@host:port/ or http://hostname:port/ or https://hostname/ or similar. Make sure your proxy settings are specified as http://user:password@host:port/ or http://hostname:port/ or https://hostname/ or similar. Make sure your proxy settings are specified as http://user:password@host:port/ or http://hostname:port/ or https://hostname/ or similar. Make sure your proxy settings are specified as http://hostname/ or similar. Make sure your proxy settings are specified as http://hostname/ or similar. Make settings are specified as http://hostname/ or similar. Make settings are specified as http://hostname/ or similar. Make settings are specified as http://hostname/ or specified as http://hostname/ or specified as http://hostname/ or specified as http://hostname/ or specified as http://hostname/ or specified as http://hostname/ or specified as http://ho | proxy accepts normal proxy aut | hentication |  |  |  |
| Firewall                    | HTTPS proxy: and does not require Windows Domain Membership.                                                                                     |                          |                                                                                                    |                                |             |  |  |  |
| Updates                     |                                                                                                    |                          |                                                                                                    |                                |             |  |  |  |
| Maintenance                 | NTP settings                                                                                                    |                          |                                                                                                    |                                |             |  |  |  |
| Replication                 | NTD Service (Netwo                                                                                                    | orly Time Superviseding) |                                                                                                    |                                |             |  |  |  |
| Cloud Xtension              | IN IF Service (vertwork Lime synchronization)                                                                                                    |                          |                                                                                                    |                                |             |  |  |  |
| Password                    | V NTP Service is running. Stop   Restart                                                                                                    |                          |                                                                                                    |                                |             |  |  |  |
| Reboot                      | One in the service will be started at boot-up, beactivate                                                                                        |                          |                                                                                                    |                                |             |  |  |  |
| Shutdown                    | NTP servers: NTP continuously synchronizes time with networked time servers. Please set your desired NTP servers in /etc/systemd/timesyncd.conf. |                          |                                                                                                    |                                |             |  |  |  |

Congratulations, you've just deployed the NoTouch Center virtual appliance. To get started, type the IP address of the virtual appliance into a web browser.